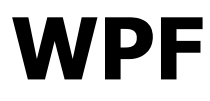

# Grafika i multimedia

## Możliwości grafiki w WPF

- Zalety wykorzystania grafiki w WPF:
  - niezależność od rozdzielczości i urządzenia
  - zaawansowane możliwości graficzne
  - 🗆 animacja
  - wykorzystanie wspomagania sprzętowego
- Dostępne elementy graficzne:
  - kształty dwuwymiarowe
  - geometrie dwuwymiarowe
  - efekty dwuwymiarowe
  - rysowanie grafiki trójwymiarowej
  - 🗆 animacja
  - multimedia obrazki, filmy, dźwięki

## Renderowanie grafiki

- Visual jest abstrakcyjną klasą, z której dziedziczą wszystkie obiekty FrameworkElement
  - to jest jedna z podstawowych klas WPF odpowiadająca za renderowanie używanych elementów
  - jest odpowiedzialna za rysowania elementów, transformacje, obcinanie, sprawdzanie trafienia w element i obliczanie otaczającego prostokąta
  - nie wspomaga w żaden sposób obsługi zdarzeń, układu elementów, stylów, wiązania danych i globalizacji
  - obiekt Visual przechowuje dane do renderowania w postaci listy instrukcji grafiki wektorowej
    - wykorzystywane są cztery typy danych: grafika wektorowa, obrazek, kształt znaku w czcionce (*glyph*) i film

#### Renderowanie grafiki c.d.

- DrawingVisual wykorzystywany do renderowania kształtów, obrazków i tekstu
  - może być wykorzystany do stworzenia własnego obiektu wizualnego
- Viewport3DVisual połączenie między dwu- i trójwymiarową grafiką
  - konieczne jest zdefiniowanie obiektów klasy Camera i Viewport
- ContainerVisual kontener dla obiektów klasy Visual
- Drawing abstrakcyjna klasa podstawowa dla rysowania grafiki dwuwymiarowej

□ klasa bazowa dla DrawingGroup, GeometryDrawing, GlyphRunDrawing, ImageDrawing i VideoDrawing

Krzysztof Mossakowski Wydział Matematyki i Nauk Informacyjnych Politechniki Warszawskiej

#### Renderowanie grafiki c.d.

- DrawingGroup operacje graficzne stosowane przed w następującej kolejności:
  - 1. OpacityMask
  - 2. Opacity
  - 3. BitmapEffect
  - 4. ClipGeometry
  - 5. GuidelineSet
  - 6. Transform
- DrawingContext wypełnia zawartością graficzną obiekty
   Visual
  - można go otrzymać za pomocą metod DrawingGroup.Open i DrawingVisual.RenderOpen

### Renderowanie

- Wyświetlane obiekty zawierają zbiór zserializowanych danych umożliwiających ich narysowanie
  - system (a nie aplikacja) jest odpowiedzialny za odpowiadanie na wszystkie żądania odrysowania zawartości okien
  - □ WPF jest w stanie wydajnie zoptymalizować odrysowywanie
- WPF używa grafiki wektorowej do renderowania
- WPF używa współrzędnych logicznych i automatycznie przeskalowuje scenę stosownie do rozdzielczości urządzenia, na którym następuje rysowanie
  - Ilogiczne piksele" mają wartość 1/96 cala, czyli są zgodne ze standardową rozdzielczością w Windows
  - wszystkie elementy graficzne i teksty zostaną automatycznie przeskalowane

## **Transformacje**

Transform to macierz 3x3:

| M11     | M12     | 0.0 |
|---------|---------|-----|
| M21     | M22     | 0.0 |
| OffsetX | OffsetY | 0.1 |

- RotateTransform, ScaleTransform, SkewTransform, TranslateTransform
- Klasa Transform dziedziczy z Animatable, czyli może być animowana
- Wiele transformacji można zastosować do jednego elementu za pomocą TransformGroup

Krzysztof Mossakowski Wydział Matematyki i Nauk Informacyjnych Politechniki Warszav

<Button Content="A Button" RenderTransformOrigin="0.5,0.5"> <Button.RenderTransform> <RotateTransform x:Name="AnimatedRotateTransform" Angle="0" /> </Button.RenderTransform> <Button.Triggers> <EventTrigger</pre> RoutedEvent="Button.Click"> <BeginStoryboard> <Storyboard> **CoubleAnimation** Storyboard.TargetName= "AnimatedRotateTransform" Storyboard.TargetProperty= "Angle" To="360" Duration="0:0:1" FillBehavior="Stop" /> </storyboard> </BeginStoryboard> </EventTrigger> </Button.Triggers> </Button>

### **Efekty bitmapowe**

- Efekt bitmapowy pobiera BitmapSource i tworzy dla niego nowy BitmapSource z modyfikacją wynikającą z pożądanego efektu
- W WPF efekty mogą być określane w obiektach
   Visual jako właściwości
  - w takim przypadku Visual jest automatycznie konwertowany do BitmapSource
- Dostępne są następujące efekty:
  - BlurBitmapEffect
  - OuterGlowBitmapEffect
  - DropShadowBitmapEffect
  - BevelBitmapEffect
  - EmbossBitmapEffect
- Można także definiować własne efekty

Krzysztof Mossakowski

Wydział Matematyki i Nauk Informacyjnych Politechniki Warszawskiej

#### **Beveled Button**

<BevelBitmapEffect BevelWidth="15"
EdgeProfile="CurvedIn" LightAngle="320"
Relief="0.4" Smoothness="0.4" />

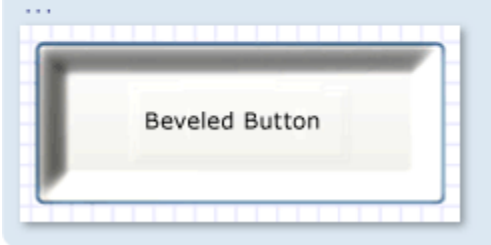

#### **Blurred Button**

| ernelType="Box" /> |       |            |  |  |  |
|--------------------|-------|------------|--|--|--|
|                    |       |            |  |  |  |
|                    |       |            |  |  |  |
| -                  | 10000 | COLUMN TWO |  |  |  |

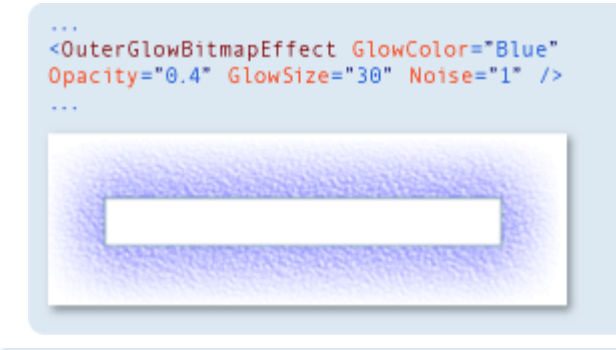

<DropShadowBitmapEffect Color="Black"
Direction="320" ShadowDepth="25" Softness="1"
Opacity="0.5" />

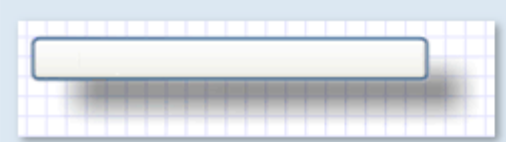

http://wwv

#### Przykład efektów

<TabControl> <Tabltem Header="None"> <Canvas> <Button>Button</Button> <TextBlock Canvas.Left="50"> Text in a textblock</TextBlock> <Image Canvas.Top="35"</pre> Source="/Images/Fiona 67x77.gif"/> </Canvas> </Tabltem> <Tabltem Header="Blur"> <Canvas> <Canvas.BitmapEffect> <BlurBitmapEffect/> </Canvas.BitmapEffect> <Button>Button</Button> <TextBlock Canvas.Left="50"> Text in a textblock</TextBlock> <Image Canvas.Top="35"</pre> Source="/Images/Fiona 67x77.gif"/> </Canvas> </Tabltem> [...] </TabControl>

Krzysztor Mossakowski Wydział Matematyki i Nauk Informacyjnych Politechniki Warszawskiej

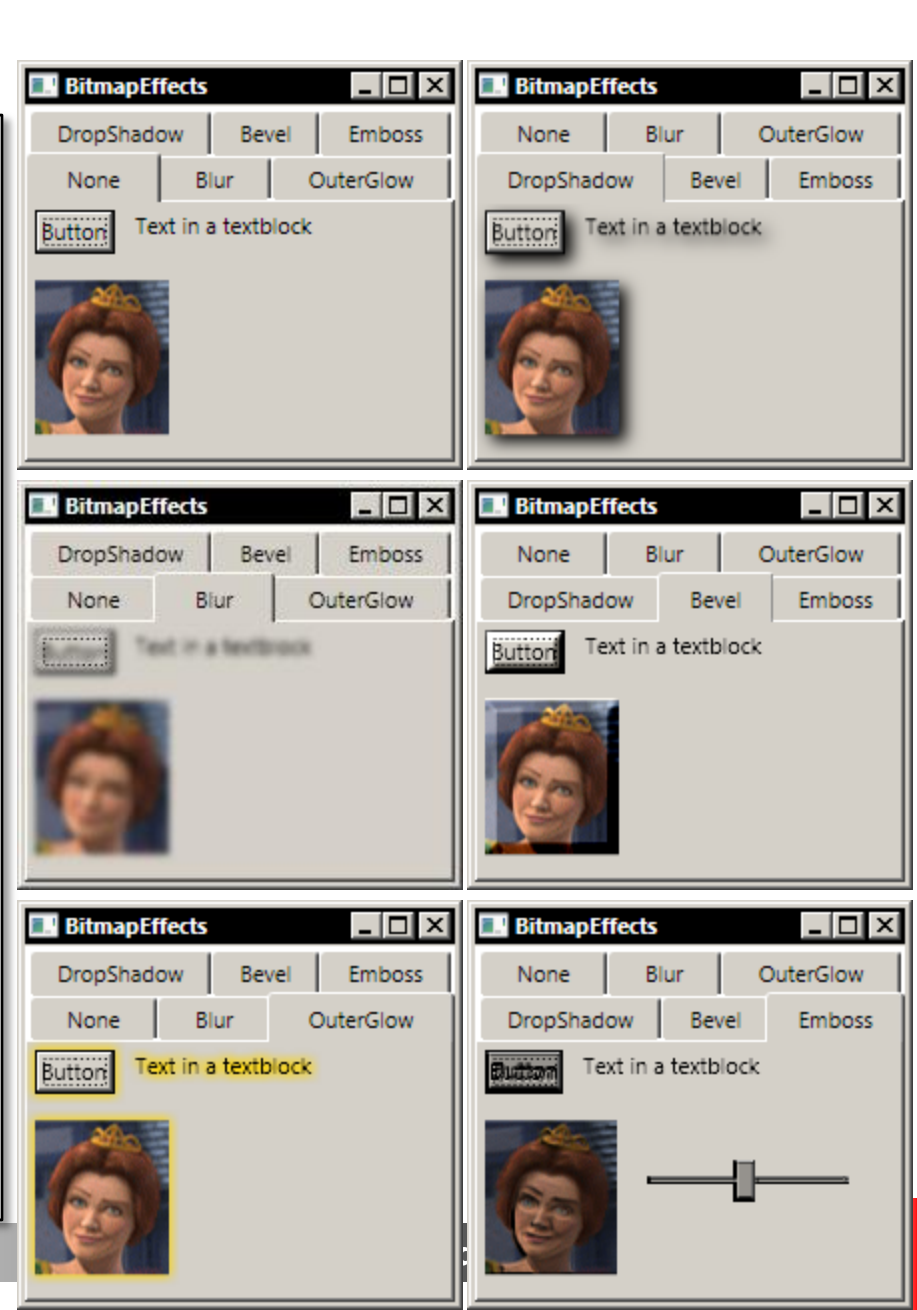

# Pędzle

- Wszystkie to, co jest widoczne, zostało narysowane za pomocą pędzla
- Dostępne rodzaje pędzli:
  - SolidColorBrush
  - LinearGradientBrush
  - RadialGradientBrush
  - ImageBrush (używa ImageSource)
  - DrawingBrush (używa Drawing kształty, obrazki, teksty, filmy)
  - VisualBrush (używa obiektu Visual)
- Wspólne cechy pędzli:
  - Opacity
  - Transform, RelativeTransform
  - mogą być animowane
  - 🗆 mogą być "zamrożone" (tzn. niemożliwa będzie ich modyfikacja)

Krzysztof Mossakowski

Wydział Matematyki i Nauk Informacyjnych Politechniki Warszawskiej

#### Przykłady pędzli gradientowych

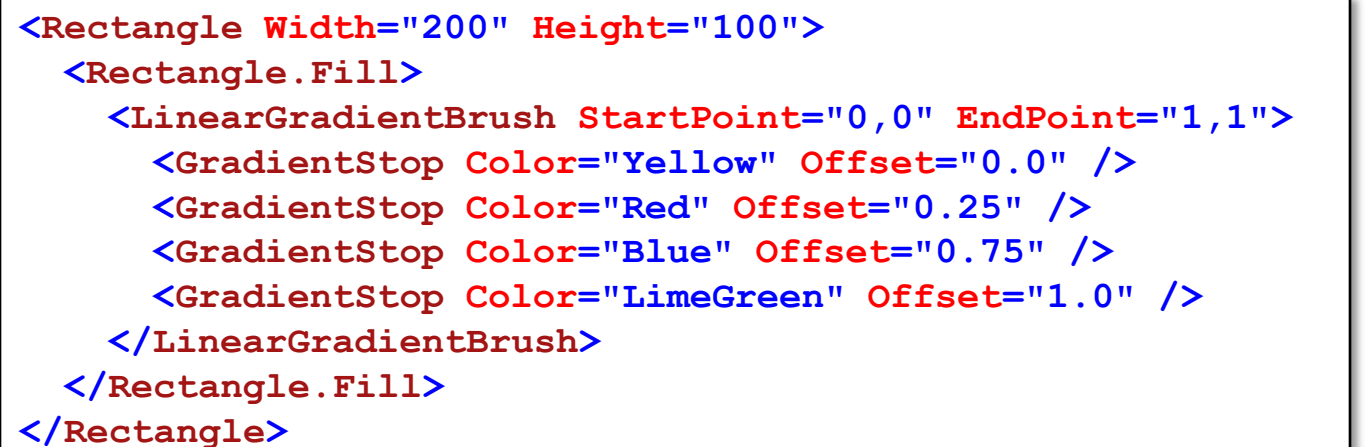

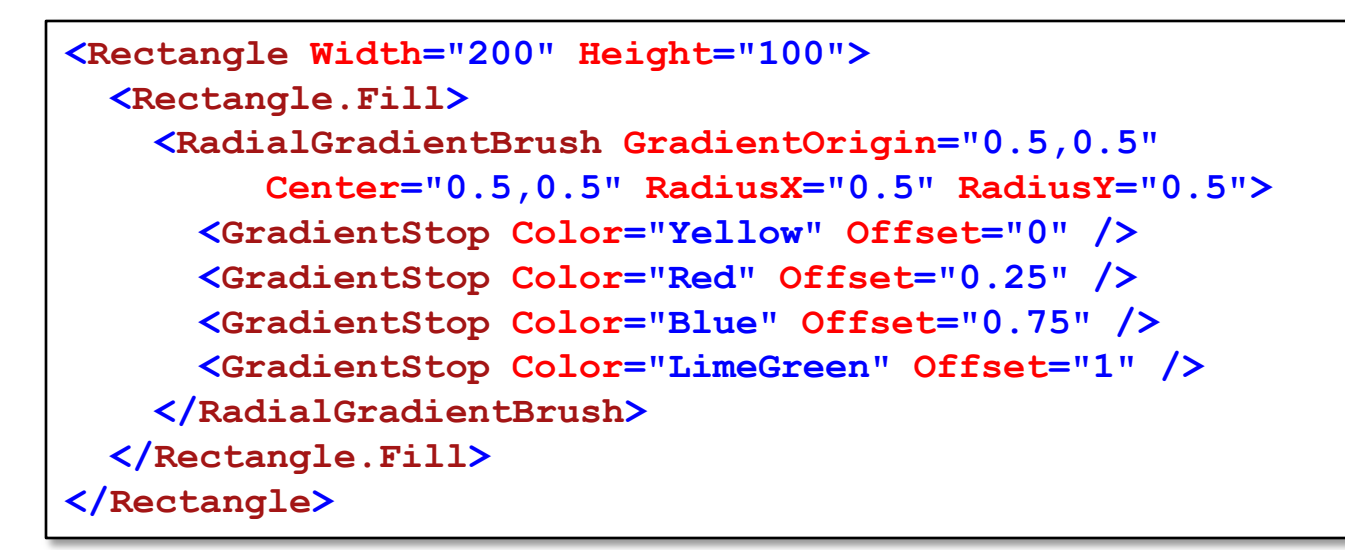

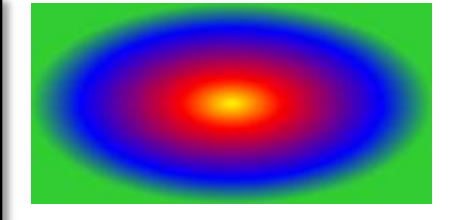

Krzysztof Mossakowski Wydział Matematyki i Nauk Informacyjnych Politechniki Warszawskiej

```
Programowanie w środowisku Windows
                                                                              Wykład 9 - 12
<StackPanel Canvas.Top="300" Canvas.Left="50">
  <Border Name="ReflectedVisual">[...]</Border>
  <Rectangle Height="1" Fill="Gray" HorizontalAlignment="Stretch" />
  <Rectangle Height="{Binding Path=ActualHeight, ElementName=ReflectedVisual}"</pre>
               Width="{Binding Path=ActualWidth, ElementName=ReflectedVisual}">
    <Rectangle.Fill>
      <VisualBrush Opacity="0.75" Stretch="None"</pre>
                                                                       My text in a box
                                                                                My button
           Visual="{Binding ElementName=ReflectedVisual}">
        <VisualBrush.RelativeTransform>
                                                                       My text in a box My butto
          <TransformGroup>
            <ScaleTransform ScaleX="1" ScaleY="-1" />
            <TranslateTransform Y="1" />
          </TransformGroup>
                                                                       My text in a box
                                                                                My button
        </VisualBrush.RelativeTransform>
                                                                       My text in a box My butto
      </VisualBrush>
    </Rectangle.Fill>
    <Rectangle.OpacityMask>
      <LinearGradientBrush StartPoint="0.5,0" EndPoint="0.5,1">
        <GradientStop Color="#FF000000" Offset="0.0" />
        <GradientStop Color="#44000000" Offset="0.5" />
        <GradientStop Color="#00000000" Offset="0.9" />
      </LinearGradientBrush>
    </Rectangle.OpacityMask>
    <Rectangle.BitmapEffect>
      <BlurBitmapEffect Radius="1.5" />
    </Rectangle.BitmapEffect>
  </Rectangle>
</StackPanel>
```

### **Przykłady TileBrush**

#### TileMode

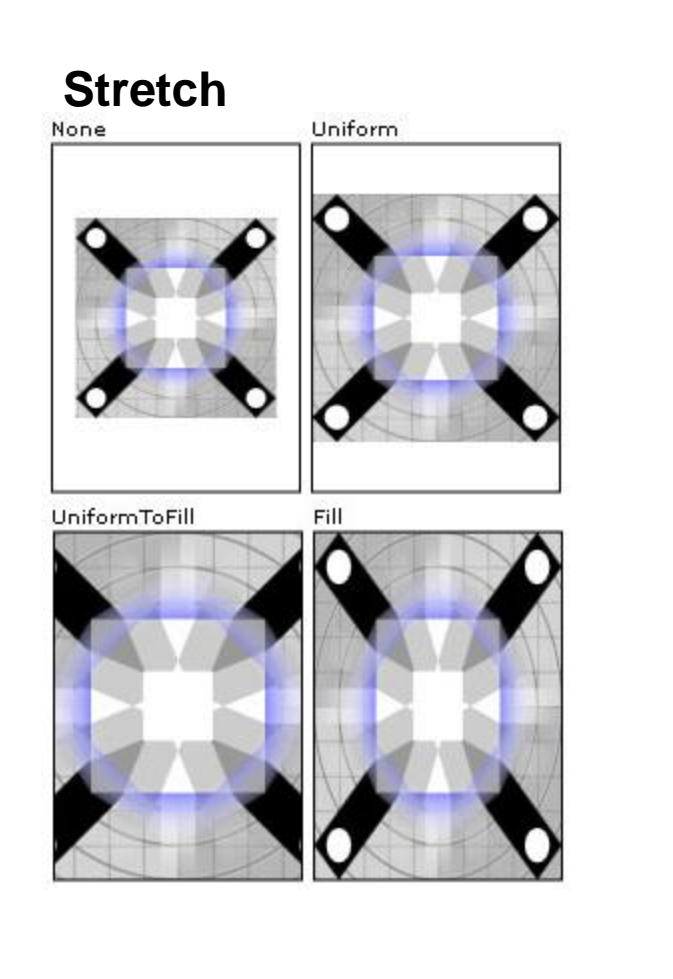

Krzysztof Mossakowski Wydział Matematyki i Nauk Informacyjnych Polit

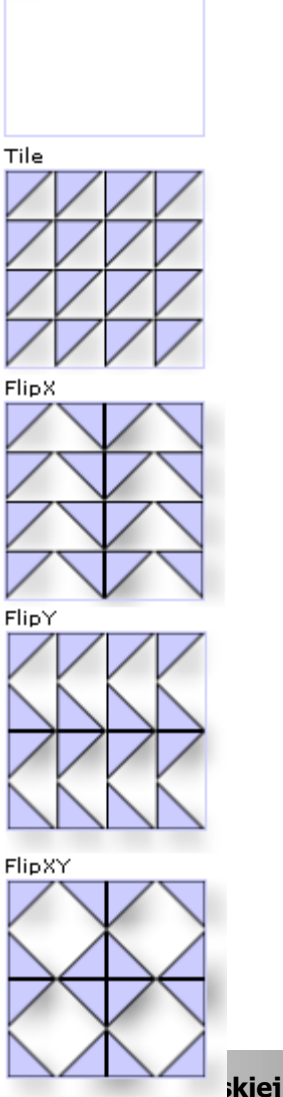

#### Viewport, ViewportUnits

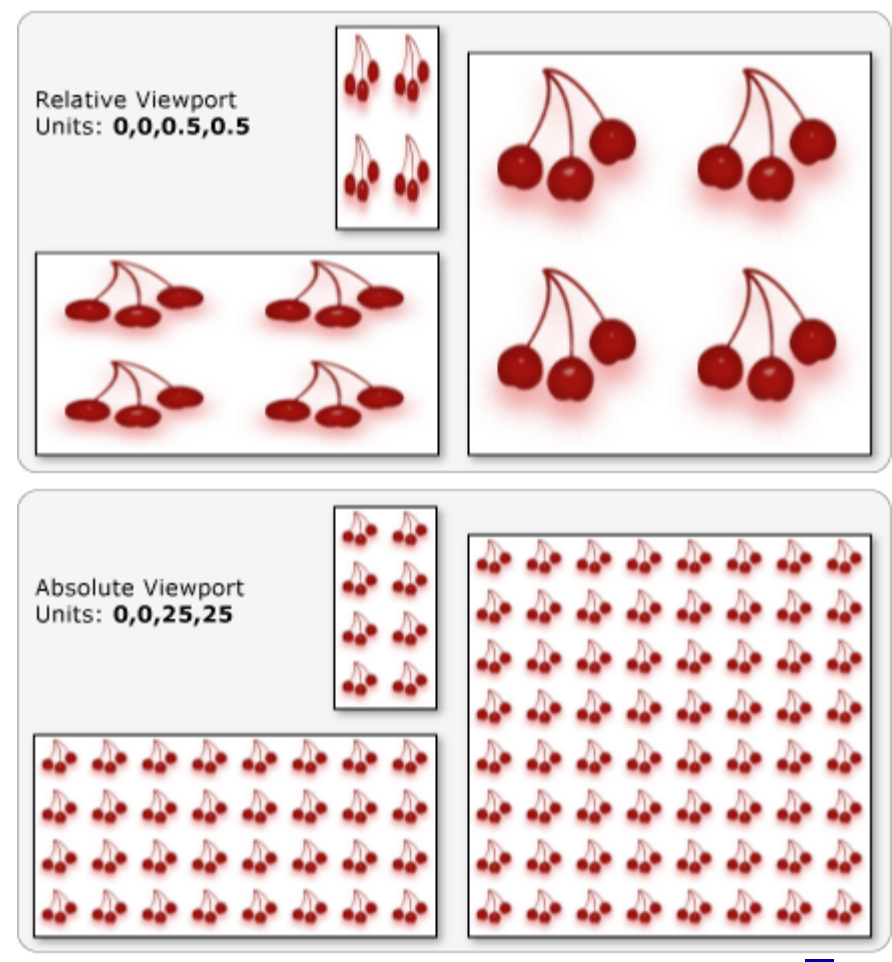

#### Wykład 9 - 14

#### Maski przezroczystości

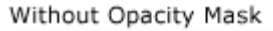

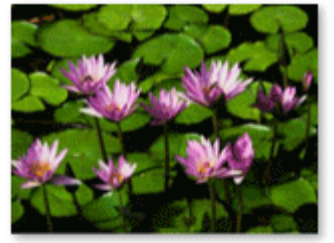

The Opacity Mask

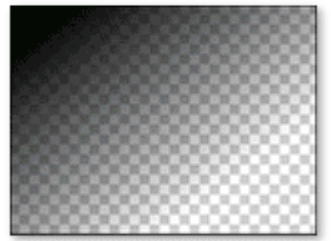

With Opacity Mask

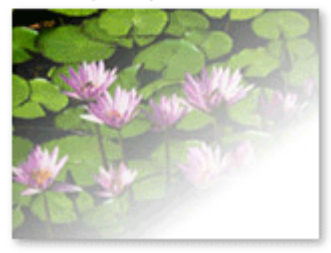

Without Opacity Mask

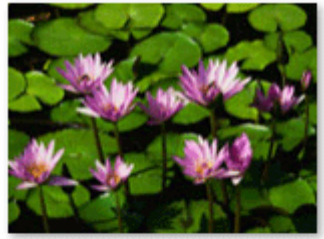

The Opacity Mask

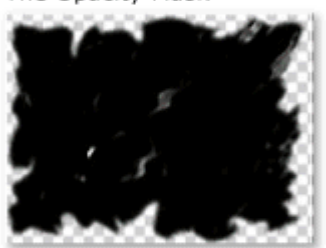

With Opacity Mask

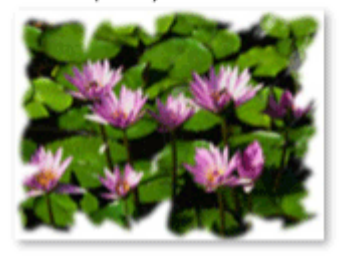

Without Opacity Mask

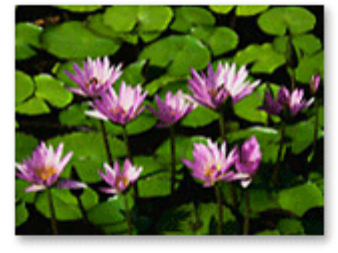

The Opacity Mask

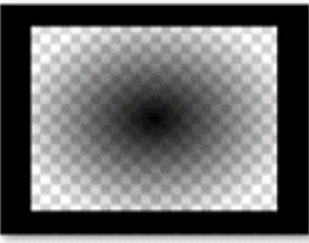

With Opacity Mask

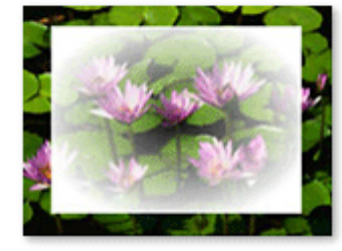

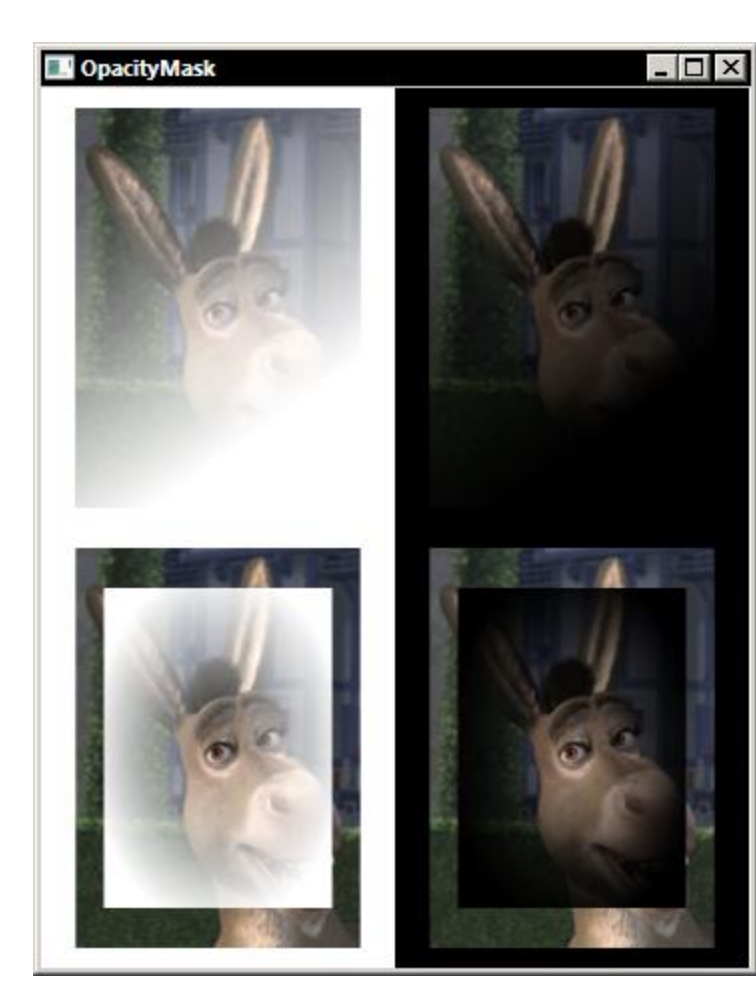

#### Krzysztof Mossakowski

Wydział Matematyki i Nauk Informacyjnych Politechniki Warszawskiej

### Transformacje pędzli

- WWPF wykorzystywany jest następujący algorytm:
  - 1. Przetworzenie zawartości pędzla
  - 2. Odwzorowanie pędzla na prostokąt transformacji 1x1
  - Zastosowanie
     RelativeTransform, o ile jest zdefiniowana
  - Odwzorowanie zawartości pędzla na docelową powierzchnię do narysowania
  - 5. Zastosowanie **Transform**, o ile jest zdefiniowana

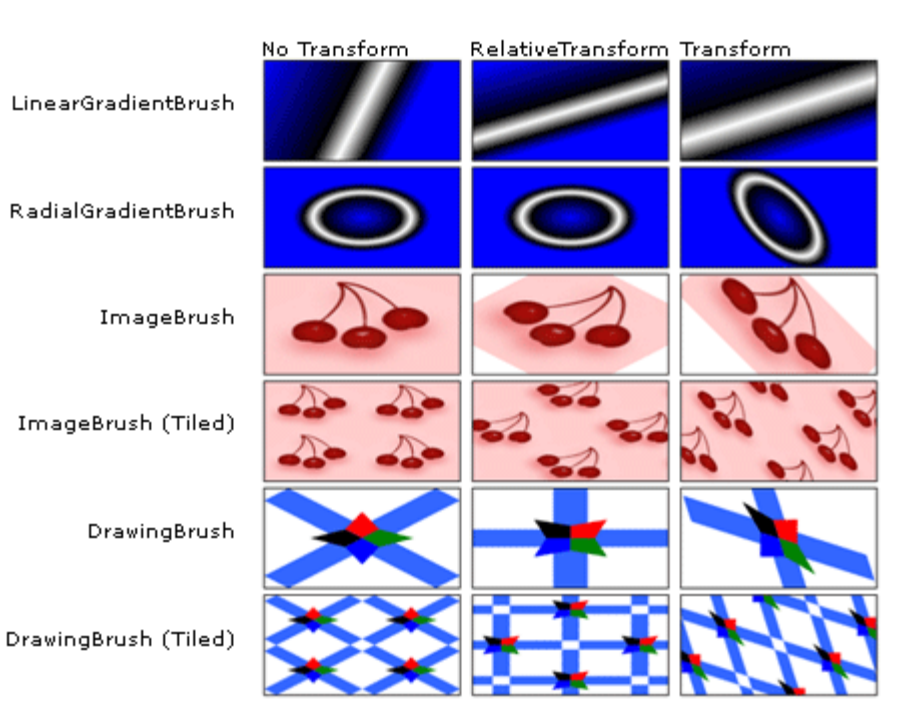

Efekt powstały przez transformację o kąt 45 stopni z wykorzystaniem właściwości Transform i RelativeTransform

#### Krzysztof Mossakowski

Wydział Matematyki i Nauk Informacyjnych Politechniki Warszawskiej

## Kształty

- Klasa Shape jest klasą bazową dla wszystkich kształtów:
   Ellipse, Line, Path, Polygon, Polyline, Rectangle
- Wspólne właściwości obiektów kształtów:
  - Stroke sposób rysowania konturu
  - StrokeThickness grubość konturu
  - Fill sposób rysowania wnętrza
  - Transform
  - **Stretch**

```
<Polygon
```

Krz

Wvd

```
Points="0,0 0,1 1,1"
Fill="Blue"
Width="100"
Height="100"
Stretch="Fill"
Stroke="Black"
StrokeThickness="2" />
```

```
PointCollection myPointCollection =
    new PointCollection();
myPointCollection.Add(new Point(0, 0));
myPointCollection.Add(new Point(0, 1));
myPointCollection.Add(new Point(1, 1));
```

```
Polygon myPolygon = new Polygon();
myPolygon.Points = myPointCollection;
myPolygon.Fill = Brushes.Blue;
myPolygon.Width = 100;
myPolygon.Height = 100;
myPolygon.Stretch = Stretch.Fill;
myPolygon.Stroke = Brushes.Black;
myPolygon.StrokeThickness = 2;
```

#### Geometria

- Klasa Geometry i jej klasy potomne pozwalają na opisanie geometrii dwuwymiarowych obiektów
- Obiekty Geometry są bardziej uniwersalne od obiektów
   Shape
  - □ **Shape** jest używany do renderowania grafiki dwuwymiarowej
  - Geometry może być użyte do zdefiniowania regionu dla grafiki dwuwymiarowej, regionu dla obcinania lub sprawdzania trafienia
- Obiekty klasy Path używają Geometry do określenia swojej zawartości
  - można to wykorzystać do narysowania obiektu Geometry (wykorzystując właściwości Data, Fill i Stroke)

#### Dostępne geometrie

- Proste geometrie:
  - □ LineGeometry, RectangleGeometry, EllipseGeometry
- PathGeometry zawiera kolekcję obiektów PathFigure, każdy taki obiekt może zawierać segmenty następujących typów:
  - LineSegment, PolyLineSegment, ArcSegment, BezierSegment, PolyBezierSegment, QuadraticBezierSegment, PolyQuadraticBezierSegment
- StreamGeometry definiuje złożony obiekt, który może zawierać krzywe, łuki i linie
  - przy określaniu zawartości StreamGeometry nie można wykorzystać wiązania danych ani animacji (można w PathGeometry)
- Obiekt CombinedGeometry i metoda Combine wykonują operację logiczną na dwóch geometriach
- Klasa GeometryGroup tworzy złączenie zawieranych przez siebie obiektów Geometry

#### Przykład PathGeometry

```
- - ×
                                                                Geometry
  <Image Source="/Images/Osiol 157x200.gif">
    <Image.Clip>
<!--<Path Stroke="Black" StrokeThickness="1" >
    <Path.Data>-->
      <PathGeometry>
        <PathGeometry.Figures>
          <PathFigure StartPoint="20,20">
            <PathFigure.Segments>
              <LineSegment Point="50,50"/>
              <ArcSegment Point="80,100" Size="10,20"</pre>
                           SweepDirection="Clockwise"/>
              <BezierSegment Point1="90,80" Point2="110,100" Point3="130,120"/>
              <PolyBezierSegment</pre>
                        Points="140,200,160,0,150,150,190,200,180,180,100,150"/>
              <QuadraticBezierSegment Point1="80,200" Point2="20,20"/>
            </PathFigure.Segments>
          </PathFigure>
        </PathGeometry.Figures>
      </PathGeometry>
<!--</Path.Data>
  </Path>-->
    </Image.Clip>
  </Image>
```

Wykład 9 - 20

#### Składnia deklaracji ścieżki

<Path Stroke="Black" Fill="Gray" Data="M 10,100 C 10,300 200,-200 200,100 V 200 H 10 Z" />

- M move
- L line
- H horizontal line
- V vertical line
- C cubic Bezier curve
- Q quadratic Bezier curve
- S smooth Bezier curve
- A elliptical arc
- Z close path

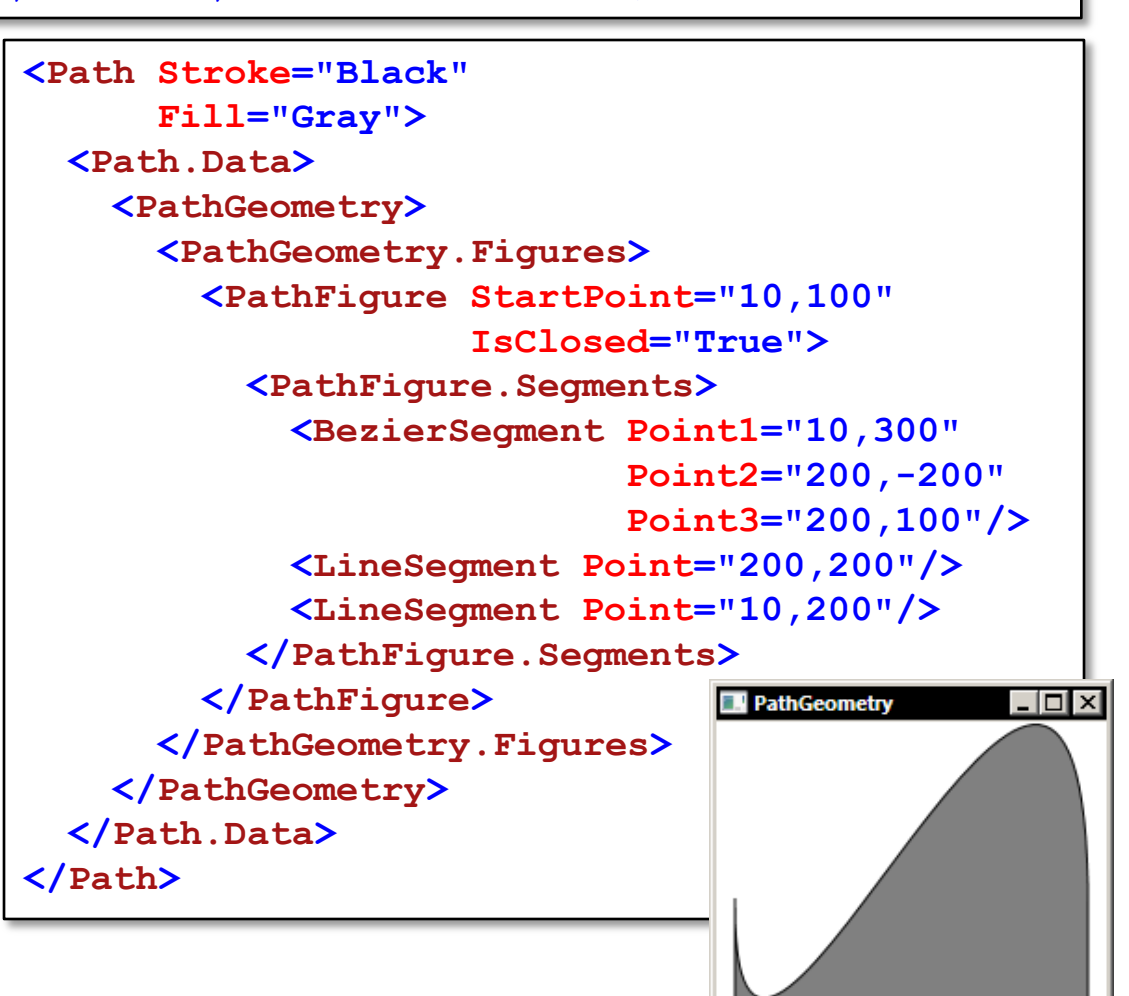

#### Obrazki

- WPF Imaging zawiera kodeki dla formatów: BMP, JPEG, PNG, TIFF, Windows Media Photo, GIF i ICON
   ICON jest jedynym formatem bez obsługi zapisu
- BitmapSource reprezentuje pojedynczy, niezmienny zbiór pikseli o ustalonym rozmiarze i rozdzielczości
  - może to być także klatka animowanego obrazka lub efekt transformacji innego obiektu **BitmapSource**
- BitmapFrame jest wykorzystywany do przechowywania faktycznych danych rastrowych
- Za pomocą właściwości Metadata obiektu BitmapSource możliwy jest dostęp do metadanych obrazka

### Grafika trójwymiarowa

- Trójwymiarowa grafika w WPF jest umieszczana w elementach
   Viewport3D, które mogą należeć do drzewa wyświetlania
  - □ **Viewport3D** jest powierzchnią, na którą następuje projekcja sceny
  - dwu- i trójwymiarowe obiekty na siebie oddziaływać w obrębie Viewport3D
- Układy współrzędnych w dwu- i trójwymiarowej grafice są różne:

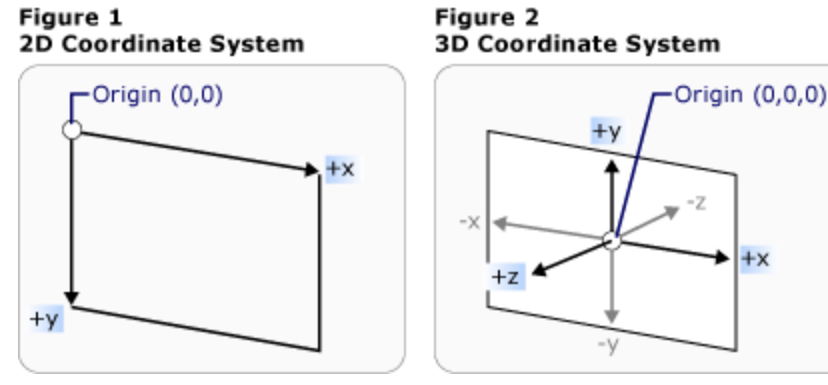

 Dostępne są 3 predefiniowane transformacje trójwymiarowe (dziedziczące z abstrakcyjnej klasy Transform3D): TranslateTransform3D, ScaleTransform3D, RotateTransform3D

### Grafika trójwymiarowa c.d.

- Camera pozwala na zdefiniowanie punktu widzenia obserwatora
  - ProjectionCamera daje możliwość zastosowania różnych projekcji i ich właściwości
    - PerspectiveCamera uwzględnia standardową projekcję perspektywiczną
- Model3D jest klasą abstrakcyjną reprezentującą trójwymiarowy obiekt
  - GeometryModel3D tworzy trójwymiarowy model zawierający MeshGeometry3D i Material
- Do oświetlenia tworzonej sceny można wykorzystać następujące źródła światła: AmbientLight, DirectionalLight, PointLight, SpotLight

```
<!-- Viewport3D is the rendering surface. -->
<Viewport3D Name="myViewport" >
                                                              3DContent
  <!-- Add a camera. -->
  <Viewport3D.Camera>
    <PerspectiveCamera FarPlaneDistance="20"</pre>
          LookDirection="0,0,1" FieldOfView="45"
          UpDirection="0,1,0" NearPlaneDistance="1"
          Position="0,0,-3" />
  </Viewport3D.Camera>
  <!-- Add models. -->
  <Viewport3D.Children>
    <ModelVisual3D>
      <ModelVisual3D.Content>
        <Model3DGroup >
          <Model3DGroup.Children>
            <!-- Lights, MeshGeometry3D and DiffuseMaterial -->
            <DirectionalLight Color="#FFFFFFF" Direction="3,-4,5" />
            <!-- Define a red cone. -->
            <GeometryModel3D>
              <GeometryModel3D.Geometry>
                <MeshGeometry3D [...] />
              </GeometryModel3D.Geometry>
              <GeometryModel3D.Material>
                ConffuseMaterial
                  ConffuseMaterial.Brush
                    <SolidColorBrush Color="Red" Opacity="1.0"/>
                  </DiffuseMaterial.Brush>
                </DiffuseMaterial>
              </GeometryModel3D.Material>
```

[...]

## Animacja

- WPF zawiera wydajny system odliczania czasu
  - jest dostępny zarówno z kodu źródłowego jak i z kodu XAML
  - może zostać wykorzystany do animacji kontrolek i innych obiektów
- W WPF obiekty są animowane poprzez "animację" wartości ich właściwości, pod warunkiem, że:
  - □ są to tzw. *dependency properties*
  - właściwości są obiektami klasy dziedziczącej z
     **DependencyObject** i implementującej interfejs **IAnimatable** istnieje animacja kompatybilna z typem właściwości
- Animacje mogą być wykorzystywane niemal wszędzie, włączając definicje stylów i wzorców kontrolek
  - □ animacje nie są ograniczone do widocznych efektów

Krzysztof Mossakowski Wydział Matematyki i Nauk Informacyjnych Politechniki Warszawskiej

## Typy animacji

 <Type>Animation (np. DoubleAnimation lub ColorAnimation)

animuje" pomiędzy początkową (From) i końcową (To) wartością lub przez dodanie wartości kroku (By) do aktualnej wartości (począwszy od początkowej)

#### <Type>AnimationUsingKeyFrames

można zdefiniować dowolną liczbę punktów animacji i sposób interpolacji pomiędzy nimi

#### *<Type>*AnimationUsingPath

wykorzystuje ścieżkę geometryczną

#### <Type>AnimationBase

abstrakcyjna klasa, którą można wykorzystać do stworzenia własnych animacji

### **Klasa Timeline**

- Wszystkie typy animacji dziedziczą z klasy Timeline
- Timeline definiuje segment czasu i pozwala na określenie następujących właściwości:
  - Duration (domyślnie 1 sekunda)
  - AutoReverse czy po zakończeniu odtworzyć animację w przeciwnym kierunku
  - □ **RepeatBehavior** ile razy powtórzyć animację (domyślnie 1)
  - FillBehavior co zrobić z wartością animowanej właściwości po zakończeniu animacji
- Za kontrolę czasu podczas animacji odpowiedzialny jest obiekt Clock
  - Clock udostępnia następujące informacje: CurrentTime, CurrentProgress i CurrentState

#### Przykład animacji - zmiana przezroczystości

- 1. Dodać element **DoubleAnimation** (pozwala na zmianę wartości w zadanym zakresie)
- Dodać element Storyboard (we właściwośći TargetName podać nazwę obiektu, a w TargetProperty nazwę jego animowanej właściwości)
- 3. Przyporządkować Storyboard do triggera

#### Animacja typu Key-Frame

- Udostępnia trzy rodzaje interpolacji wartości pomiędzy węzłami:
  - liniowa stały współczynnik zmiany wartości
  - dyskretna skoki do kolejnych zdefiniowanych wartości
  - oparta na krzywej współczynnik zmiany wartości jest oparty na krzywej Beziera
    - dwa punkty krzywej są stałe ((0.0, 0.0), (1.0, 1.0)), pozostałe dwa są definiowane za pomocą właściwości KeySpline
- Można używać różnych interpolacji w jednej animacji
- Właściwość KeyTime określa czas końca segmentu animacji
  - można określać wartość tej właściwości procentowo
  - specjalna wartość "Paced" może być użyta dla określenia, że współczynnik interpolacji ma być stały

#### Przykłady animacji typu Key-Frame

```
<Storyboard>

<DoubleAnimationUsingKeyFrames

Storyboard.TargetName="MyAnimatedTranslateTransform"

Storyboard.TargetProperty="X"

Duration="0:0:10">

<LinearDoubleKeyFrame Value="0" KeyTime="0:0:0" />

<LinearDoubleKeyFrame Value="350" KeyTime="0:0:2" />

<LinearDoubleKeyFrame Value="50" KeyTime="0:0:7" />

<LinearDoubleKeyFrame Value="200" KeyTime="0:0:8" />

</DoubleAnimationUsingKeyFrames>

</Storyboard>
```

#### Animacja oparta na ścieżce

- Ten typ animacji wykorzystuje obiekt PathGeometry
  - podczas trwania animacji współrzędne x i y oraz kąt są odczytywane ze ścieżki i wykorzystywane podczas animacji
- Zdefiniowane są trzy typy animacji opartych na ścieżkach:
  - MatrixAnimationUsingPath generuje obiekty Matrix
    - sposobem na przesuwanie obiektu po wskazanej drodze jest wykorzystanie MatrixTransform i MatrixAnimationUsingPath
    - właściwość DoesRotateWithTangent może być wykorzystana do określenia transformacji obrotu przesuwanego obiektu
  - PointAnimationUsingPath generuje obiekty klasy Point ze współrzędnych PathGeometry

DoubleAnimationUsingPath generuje wartości Double z PathGeometry

#### Przykład animacji opartej na ścieżce

```
<Button MinWidth="100" Content="A Button">
  <Button.RenderTransform>
    <MatrixTransform x:Name="ButtonMatrixTransform"/>
  </Button.RenderTransform>
  <Button.Triggers>
    <EventTrigger RoutedEvent="Button.Loaded">
      <BeginStoryboard>
        <Storyboard>
          <MatrixAnimationUsingPath</pre>
                 Storyboard.TargetName="ButtonMatrixTransform"
                 Storyboard.TargetProperty="Matrix"
                 DoesRotateWithTangent="True"
                 Duration="0:0:5"
                 RepeatBehavior="Forever" >
            <MatrixAnimationUsingPath.PathGeometry>
              <PathGeometry</pre>
                 Figures="M 10,100 C 35,0 135,0 160,100 180,190 285,200 310,100"
                 PresentationOptions:Freeze="True" />
            </MatrixAnimationUsingPath.PathGeometry>
          </MatrixAnimationUsingPath>
        </storyboard>
      </BeginStoryboard>
    </EventTrigger>
  </Button.Triggers>
</Button>
```

### Możliwości animacji wartości właściwości

- Istnieją 4 możliwości "animacji" wartości właściwości obiektu:
  - Storyboard animation
    - pozwala na zdefiniowanie i zastosowanie animacji w kodzie XAML, interaktywną kontrolę animacji po jej starcie, tworzenie złożonego drzewa animacji lub animację właściwości Style, ControlTemplate i DataTemplate
  - □ Local animation
    - wygodny sposób na "animację" wartości *dependency property* dowolnego obiektu **Animatable**
  - Clock animation
    - pozwala na zdefiniowanie złożonych zależności czasowych i na interaktywną kontrolę animacje po jej uruchomieniu
  - Per-frame animation
    - użyteczne, gdy trzeba niemal w całości podmienić system animacji wbudowany w WPF (np. animacje procesów fizycznych)

Krzysztof Mossakowski Wydział Matematyki i Nauk Informacyjnych Politechniki Warszawskiej

## **Storyboard**

- Storyboard jest kontenerem dla obiektów timeline
- Może być wykorzystany do animacji właściwości (dependency property) obiektu dowolnej klasy dziedziczącej z Animatable
- Storyboard może rozpocząć swoje działanie przez wywołanie z *triggera* lub z metody
  - w kodzie XAML można wykorzystać element BeginStoryboard z jednym z rodzajów *triggerów*: EventTrigger, Trigger lub DataTrigger
  - w kodzie wystarczy wywołać metodę Begin
- **Storyboard** może być kontrolowany z poziomu kodu XAML
  - dostępne operacje: pause, resume, seek, skipToFill, stop, remove

#### **Timing Events**

 Klasy Timeline i Clock udostępniają 5 zdarzeń związanych z upływem czasu:

Completed, CurrentGlobalSpeedInvalidated, CurrentStateInvalidated, CurrentTimeInvalidated, RemoveRequested

```
myStoryboard.Stop(myRectangle);
// This statement might execute before the storyboard has stopped.
myRectangle.Fill = Brushes.Blue;
```

```
// Register for the CurrentStateInvalidated timing event.
myStoryboard.CurrentStateInvalidated +=
    new EventHandler(myStoryboard_CurrentStateInvalidated);
// Change the rectangle's color after the storyboard stops.
void myStoryboard_CurrentStateInvalidated(object sender, EventArgs e) {
    Clock myStoryboardClock = (Clock)sender;
    if (myStoryboardClock.CurrentState == ClockState.Stopped) {
        myRectangle.Fill = Brushes.Blue;
    }
```

#### **Klasa Freezable**

- Klasa Freezable określa dla swoich obiektów jeden z dwóch stanów: zamrożony i niezamrożony (*unfrozen* i *frozen*)
   w stanie zamrożonym obiekt nie może być modyfikowany
- Zamrożenie obiektu zwiększa wydajność brak jest powiadomień związanych z modyfikacją obiektu
  - zamrożony obiekt może być jednocześnie używany przez różne wątki (to jest niemożliwe dla obiektu niezamrożonego)
- Metoda Freeze zamraża obiekt
  - właściwość CanFreeze określa, czy obiekt może zostać zamrożony
  - InvalidOperationException jest rzucany w przypadku nieudanej próby zamrożenia
  - właściwość IsFrozen sprawdza, czy obiekt jest zamrożony

Krzysztof Mossakowski Wydział Matematyki i Nauk Informacyjnych Politechniki Warszawskiej

### Multimedia

- Istnieją dwie klasy, które mogą być wykorzystane do prezentacji treści multimedialnych (obie wymagają Microsoft Windows Media Player 10 OCX):
  - MediaElement jest obiektem UIElement, który można dodawać jako zawartość do kontrolek w XAML i w kodzie
  - MediaPlayer jest przeznaczony dla obiektów Drawing
    - media wczytane za pomocą MediaPlayer mogą być prezentaowane tylko za pomocą VideoDrawing lub przez bezpośrednią interakcję z DrawingContext
    - nie może być wykorzystany w XAML
- Obsługiwane są dwa tryby
  - □ Independent mode media są odpowiedzialne za odtwarzanie
  - □ Clock mode **MediaTimeline** odpowiada za odtwarzanie

#### Klasa MediaElement

- Do odtworzenia treści multimedialnej wystarczy dodać kontrolkę
   MediaElement i podać adres Uri treści (np. filmu)
- Właściwości LoadedBehavior albo UnloadedBehavior odpowiadają za zachowanie obiektu MediaElement odpowiednio gdy IsLoaded jest *true* albo *false*
- MediaElement jest widoczny, gdy jest dostępna treść, którą ma odtworzyć
  - do chwili załadowania treści właściwości ActualWidth i ActualHeight mają wartości 0
  - dla treści będącej filmem ActualWidth i ActualHeight zostaną ustawione stosownie do rozmiaru przed zdarzeniem MediaOpened
  - ustawienie właściwości Width i Height spowoduje przeskalowanie filmu; dla zachowania stosunku wysokości do szerokości należy ustawiać tylko jedną z tych właściwości

```
<StackPanel Name="MainPanel" Background="Black">
  <MediaElement Name="myMediaElement" MediaOpened="Element MediaOpened" />
  <StackPanel HorizontalAlignment="Center" Width="260" Orientation="Horizontal">
    <Button Name="PlayButton" Margin="30,10,10,10">Play</Button>
    <Button Name="PauseButton" Margin="10">Pause</Button>
    <Button Name="ResumeButton" Margin="10">Resume</Button>
    <Button Name="StopButton" Margin="10">Stop</Button>
  </StackPanel>
  <Slider Name="timelineSlider" Margin="5" HorizontalAlignment="Center" />
  <StackPanel.Triggers>
    <EventTrigger RoutedEvent="Button.Click" SourceName="PlayButton">
      <EventTrigger.Actions>
        <BeginStoryboard Name= "myBegin">
          <Storyboard SlipBehavior="Slip">
            <MediaTimeline Source="Movies\TestMovie.wmv"</pre>
                           Storyboard.TargetName="myMediaElement"
                           CurrentTimeInvalidated="MediaTimeChanged" />
          </storyboard>
        </BeginStoryboard>
      </EventTrigger.Actions>
    </EventTrigger>
    <EventTrigger RoutedEvent="Button.Click" SourceName="PauseButton">
      <EventTrigger.Actions>
        <PauseStoryboard BeginStoryboardName="myBegin" />
      </EventTrigger.Actions>
    </EventTrigger>
    ſ...1
  </StackPanel.Triggers>
</stackPanel>
```

Wydział Matematyki i Nauk Informacyjnych Politechniki Warszawskiej

#### **MediaPlayer**

```
MediaTimeline timeline = new MediaTimeline(
    new Uri(@"Movies\TestMovie.wmv", UriKind.Relative));
timeline.RepeatBehavior = RepeatBehavior.Forever;
// Create the clock, which is shared with the MediaPlayer
MediaClock clock = timeline.CreateClock();
MediaPlayer player = new MediaPlayer();
player.Clock = clock;
// Create the VideoDrawing
VideoDrawing videoDrawing = new VideoDrawing();
videoDrawing.Rect = new Rect(0, 0, 1, 1);
videoDrawing.Player = player;
// Assign the DrawingBrush
DrawingBrush brush = new DrawingBrush(videoDrawing);
brush.Viewport = new Rect(0, 0, 0.5, 0.25);
brush.TileMode = TileMode.Tile;
// Start the timeline
clock.Controller.Begin();
```

<Canvas Name="MainCanvas" Background="Pink" />

MainCanvas.Background = brush;

#### Krzysztof Mossakowski

Wydział Matematyki i Nauk Informacyjnych Politechniki Warszawskiej